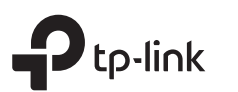

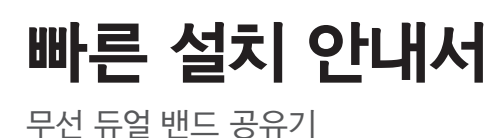

# 1 공유기 모드

- 인터넷이 이더넷 콘센트에서 나오는 경우 공유기의 인터넷 포트를 연결 한 다음 4 단계와 5 단계를 수행하십시오.
- 네트워크를 확장하기 위해 새 공유기를 액세스 포인트로 구성하려면 뒷면의 액세스 포인트 모드 섹션을 참조하십시오.

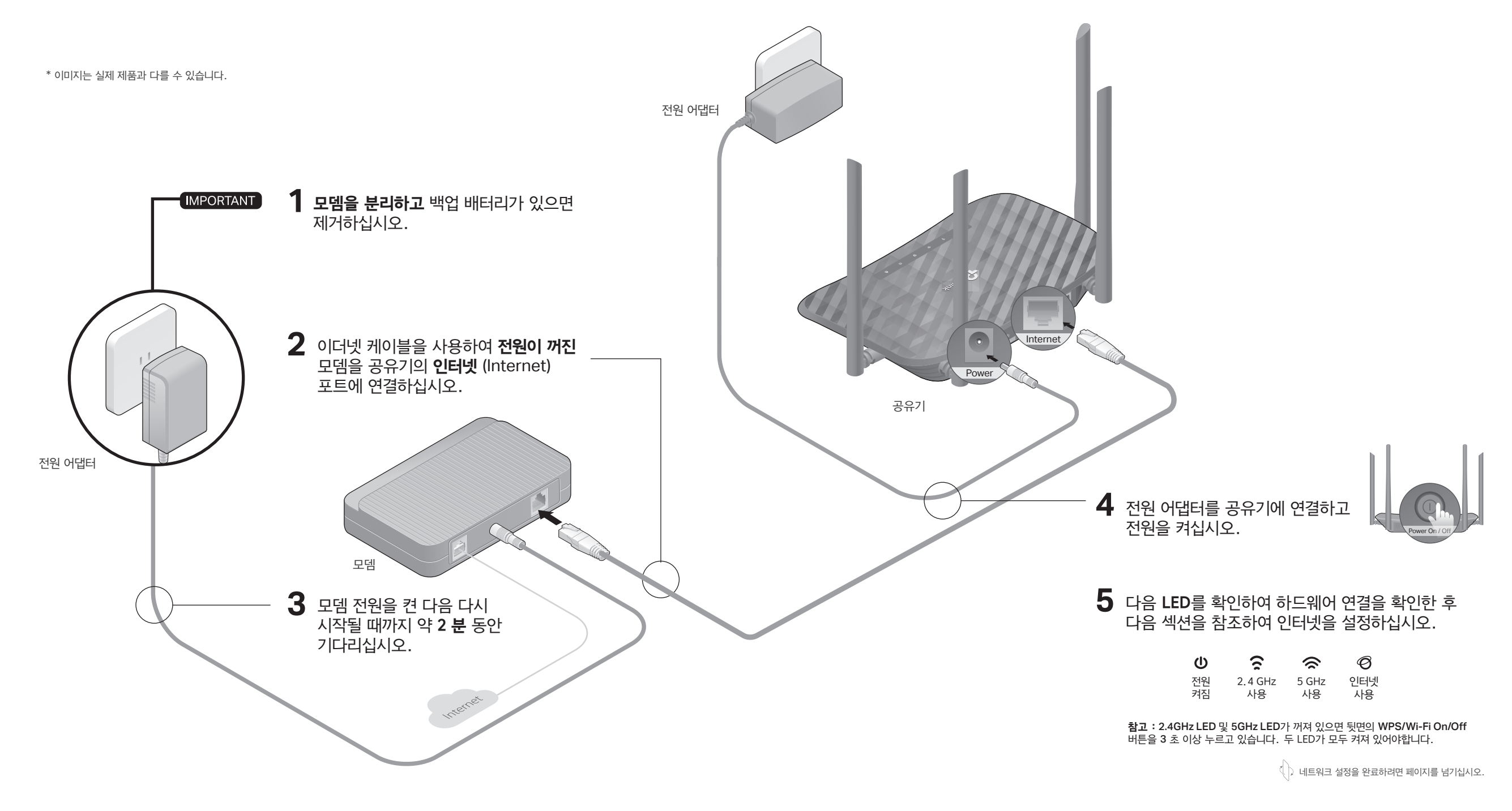

# 2 네트워크 설정

### 방법1: TP-Link Tether 앱을 통한 연결

### 1. Tether app을 다운로드 하세요.

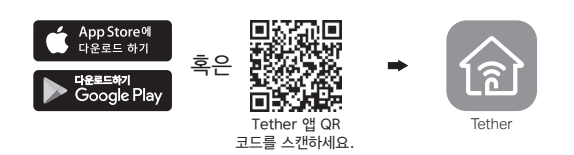

- 2. Tether 앱을 열고 TP-Link ID로 로그인하십시오. 참고 : 계정이 없는 경우 가입을 클릭하여 먼저 계정을 만드십시오.
- Tether 앱에서 + 버튼을 누르고 공유기 > 무선 공유기를 선택합니다. 단계를 따라 설정을 완료하고 인터넷에 연결하십시오.

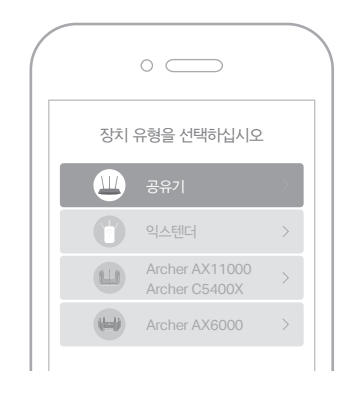

## : 인터넷을 즐기세요!

### 방법 2: 웹 브라우저를 통한 연결

- 1. 공유기에 컴퓨터를 연결하기 (유선 또는 무선).
- 유선 컴퓨터에서 Wi-Fi를 끄고 이더넷 케이블을 사용하여 공유기에 연결하십시오.
- 무선
- a 공유기 라벨에서 인쇄 된 SSID를 찾으십시오.
- b 컴퓨터의 네트워크 아이콘을 클릭하거나 스마트 장치의 Wi-Fi 설정으로 이동 한 다음 SSID를 선택하여 네트워크에 가입하십시오. 초기 상태에서는 무선 암호가 필요하지 않습니다.

### 2. 공유기를 인터넷에 연결하십시오.

a 웹 브라우저를 실행하고 검색 주소창에 http://tplinkwifi.net 또는 http://192.168.0.1 을 입력하십시오. 로그인 할 비밀번호를 만드십시오. 참고 : 로그인 창이 나타나지 않으면 가이드의 "Q1 도움이 필요하십니까?"를 참조하십시오.

| E http://tplinkwifi.net | $\mathcal{Q} \rightarrow$ |
|-------------------------|---------------------------|
| ♥ 비밀번호                  |                           |
| 비밀번호 확인                 |                           |
| 시작합니다 🔓                 |                           |

b 단계별 지침에 따라 인터넷 연결을 설정하고 TP-Link Cloud 서비스에 등록하십시오.

## :) 인터넷을 즐기세요!

## 액세스 포인트 모드

이미 공유기가있는 경우이 새 공유기를 액세스 포인트 모드로 전환하여 기존 네트워크를 확장 할 수 있습니다. 아래 단계를 따르십시오.

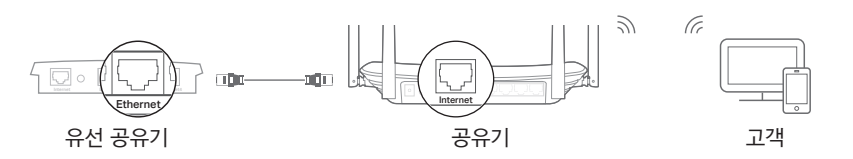

1. 공유기 전원을 켭니다.

- 2. 위와 같이 이더넷 케이블을 통해 공유기의 **인터넷 포트**를 기존 공유기의 이더넷 포트에 연결하십시오.
- 3. 이더넷 케이블을 통해 또는 공유기 하단의 라벨에 인쇄 된 SSID (네트워크 이름)를 사용하여 무선으로 컴퓨터를 공유기에 연결하십시오. 초기 상태에서는 무선 암호가 필요하지 않습니다.
- 4. 웹 브라우저를 시작하고 검색 주소창에 http://tplinkwifi.net 을 입력하십시오. 로그인 할 암호를 만드십시오.
- 5. 고급 > 작동 모드로 이동하여 액세스 포인트를 선택하고 저장을 클릭하십시오. 공유기가 재부팅 될 때까지 기다렸다가 지침에 따라 설정을 완료하십시오.

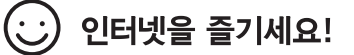

## 버튼 설명

| 버튼                   | 기술                                   |
|----------------------|--------------------------------------|
| WPS/<br>Wi-Fi On/Off | WPS 기능을 사용하려면 1 초 동안 누르고 있습니다.       |
|                      | 약 3 초 동안 길게 누르면 공유기의 무선 기능을 켜거나 끕니다. |
|                      | 전원 LED가 깜박일 때까지 이 버튼을 누르고 있으면        |

Reset 공유기가 공장 초기화 모드로 재설정됩니다.

## 도움이 필요하십니까?

### Q1. 웹 관리 페이지에 접속 할 수 없을 경우 어떻게 하나요?

- 공유기를 재부팅하고 다시 시도해보세요.
- 컴퓨터가 고정 IP 주소로 설정되어 있다면 '자동으로 IP 주소 받기'로 설정을 변경하세요.
- http://tplinkwifi.net 가 웹 브라우저 주소창에 올바르게 입력되었는지 점검하세요. 그렇지 않으면 http://192.168.0.1 또는 http://192.168.1.1 을 웹 브라우저에 입력해보세요.
- 다른 웹 브라우저를 이용해 다시 시도해보세요.
- 사용중인 네트워크를 차단시키고 다시 연결해보세요.

### Q2. 인터넷 연결이 안되면 어떻게 하나요?

- 모뎀과 공유기를 재부팅 한 다음 다시 시도하십시오.
- 이더넷 케이블을 통해 모뎀에 직접 컴퓨터로 연결하여 인터넷이 올바르게 작동하는지 확인하세요. 유선 연결이 안되면 인터넷 서비스 공급자(ISP)에 연락하세요.
- 공유기의 웹 관리 페이지에 로그인하고 네트워크 맵으로 이동하여 인터넷 IP 주소가

유효한지 확인하십시오. 그렇지 않은 경우 하드웨어 연결을 확인하거나 인터넷 서비스 제공 업체에 문의하십시오.

 케이블 모뎀 사용자의 경우 공유기의 웹 관리 페이지에 로그인하십시오. 고급 > 네트워크 > 인터넷 > MAC 복제로 이동하여 현재 컴퓨터 MAC 주소 사용을 선택하고 저장을 클릭하십시오. 그런 다음 모뎀과 공유기를 모두 재부팅하십시오.

#### Q3. 공유기를 공장 초기화 모드로 복원하려면 어떻게합니까?

- 공유기 전원이 켜지면 전원 LED가 깜박일 때까지 핀을 사용하여 후면의 Reset 버튼을 누르고 있습니다.
- 공유기의 웹 관리 페이지에 로그인하고 고급 > 시스템 도구 > 백업 및 복원으로 이동 한 후 공장 복원을 클릭하십시오. 공유기가 자동으로 복원되고 재부팅됩니다.

#### Q4. 웹 관리 페이지 비밀번호를 잊어 버린 경우 어떻게해야합니까?

• TP-Link ID를 사용하여 로그인하려면 로그인 페이지에서 비밀번호 분실을 클릭 한 다음 지침에 따라 재설정하십시오.

• 또는 Q3을 참조하여 공유기를 재설정 한 다음 http://tplinkwifi.net 을 방문하여 새 로그인 비밀번호를 만드십시오.

### Q5. 무선 네트워크 비밀번호를 잊어 버린 경우 어떻게 해야 하나요?

- 초기 상태에서는 무선 암호가 없습니다.
- 새로운 무선 암호를 설정 한 경우 이더넷 케이블을 사용하여 컴퓨터를 공유기에 직접 연결할 수 있습니다. 공유기의 웹 관리 페이지 (http://tplinkwifi.net) 에 로그인하고 **기본 > 무선**으로 이동하여 무선 암호를 검색하거나 재설정하십시오.

#### 기술 지원, 교체 서비스, 사용 설명서 및 기타 정보는 https://www.tp-link.com/support 를 방문하거나 QR 코드를 스캔하십시오.

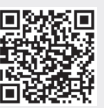

해당 무선설비는 운용중 전파혼신 가능성이 있음